# eStudent

## **Instructions for First Time Users**

If you are an Australian student and you want to access FEE HELP, you will need to have your tax file number handy.

## Step 1 – Log in to eStudent

Log in using the Student Identification (SID) number which you'll find on your Letter of Offer and your password which is your date of birth in the format DDMMYYYY (e.g. if you were born on 21 June, 1980, your password would be 21061980)

If you have been admitted to your program you should click on the 'Bond Single Sign On' link and log in using your Student ID and your Bond Student IT account password.

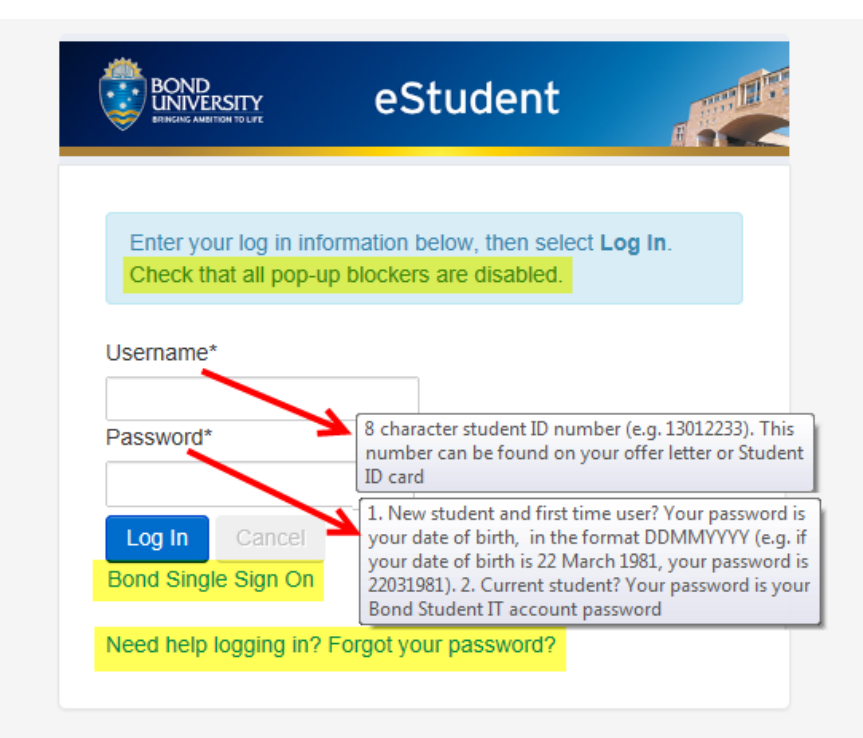

This site is designed for use with Internet Explorer (8.0, 9.0, 10.0) and Firefox (Windows platforms). The system is regularly unavailable for maintenance between midnight and 4.00am EST and at other times as required. Conditions of Use.

### Step 2 – Make sure your contact information is updated

It is your responsibility to ensure that your contact details are correct. To do this you need to:

• Click on the 'Details' tab and then on the 'Contact Details' link

| Home                                 | Details                    | Enrolments                                        | Results                                                                              | Fees | FEE-HELP Form |  |
|--------------------------------------|----------------------------|---------------------------------------------------|--------------------------------------------------------------------------------------|------|---------------|--|
| Contact Details                      |                            | Personal                                          |                                                                                      |      |               |  |
| Disabilit                            | Disability Details/Special |                                                   | reisonar                                                                             |      |               |  |
| Require                              | ments                      |                                                   |                                                                                      |      |               |  |
| Citizenship and Residency<br>Details |                            | Information                                       |                                                                                      |      |               |  |
| Cultural Details                     |                            | Below are the details we have recorded about you. |                                                                                      |      |               |  |
| Sanctions                            |                            | If any                                            | If any of these are incorrect or have changed please contact Student Administration. |      |               |  |
| Parent /                             | Guardian E                 | ducation                                          |                                                                                      |      |               |  |

• Check your address, phone, emergency contact and email details and update where necessary

| rsonal Details<br>sabilty Details/Special<br>rquirements | Contact Details                                                                                                    |
|----------------------------------------------------------|----------------------------------------------------------------------------------------------------|
| tenship and Residency<br>fails                           | Information                                                                                                    |
| atural Defails                                           | Below are the various contact details we have recorded about you. To change any of these details, select the option in the relevant section.                                                                                                    |
| inctions<br>irent / Guardian Education                   | Maintaining your Contact Details<br>- It is your responsibility to ensure that your contact details are current and correct in order for the University to be able to communicate with you.                                                               |
|                                                          | - It is important to provide a current emergency contact. Emergency situations may arise where the University needs to contact a family member or other person on your behalf. The contact defails you provide will only be used in emergency situations. |
|                                                          | Bond email address - AB official University communication will go to your Bond University email address. You will be given a Bond email when you first error.                                                                                             |
|                                                          | Need more help?                                                                                                    |

### Step 3 – Lodge an application for FEE-HELP or SA-HELP

Note: FEE-HELP and SA-HELP is only available to Australian citizens

- Enter an eCAF by clicking on the 'FEE-HELP Form' tab and entering a form for FEE\_HELP and SA-HELP as required
- Once you have submitted your form you must check the status of your application
- If your form does not immediately have a status of 'Approved' you should monitor the status to check when it changes